# PIVIT

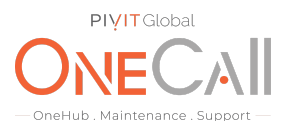

### **Commands for Creating an HUS Report**

#### What We Need

Output Specifications from your device to quote and onboard your spare.

#### **Why This Matters**

Learn what happens with the outputs retrieved and why we need the information from these commands at <u>PivIT's Sparing Integrity Program</u>.

#### Procedure

Step 1

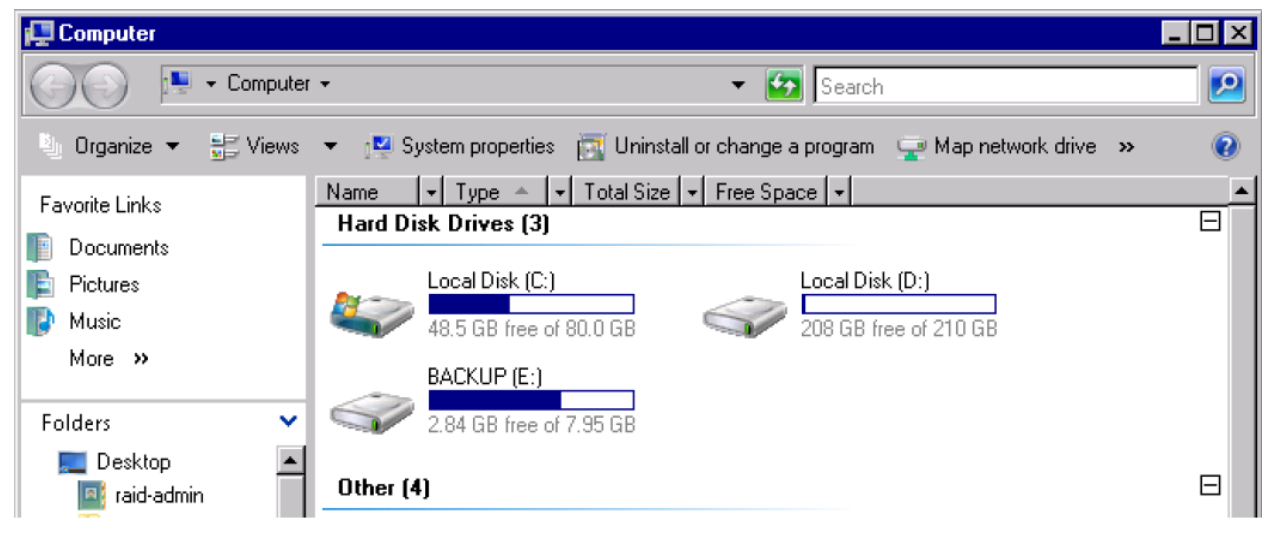

#### Step 2: Select C: drive

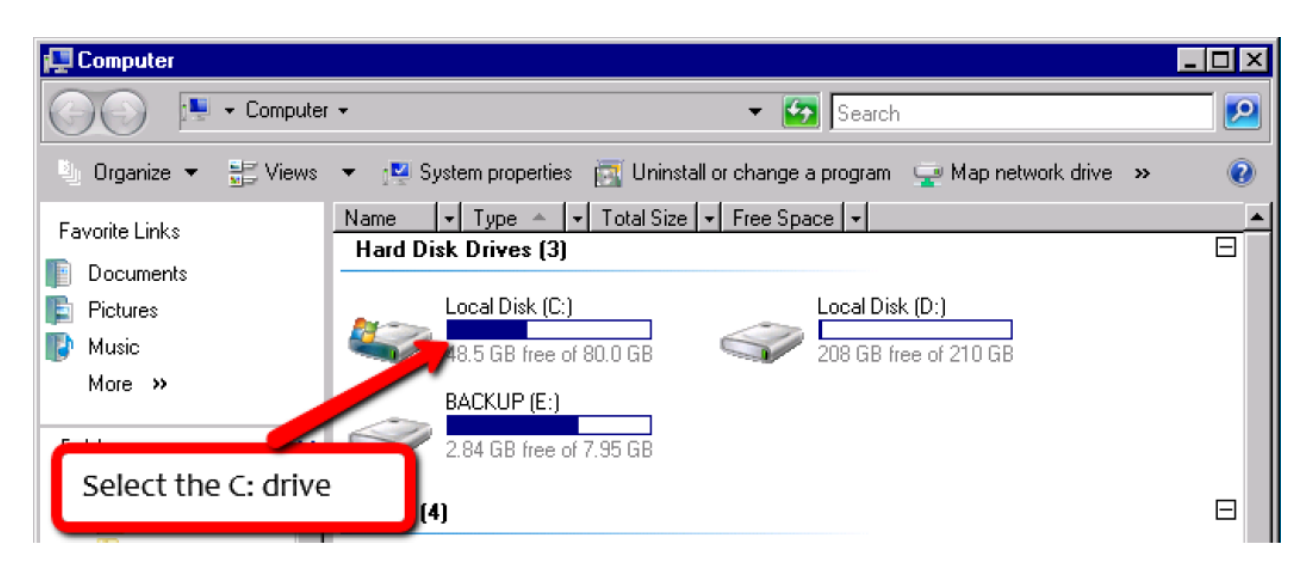

## PIVIT

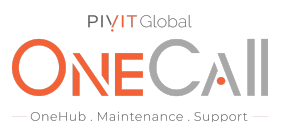

### Step 3: Select DKC200

| 👔 Local Disk (C:)                                 |                       |                   |             |        |   |          |  |  |  |
|---------------------------------------------------|-----------------------|-------------------|-------------|--------|---|----------|--|--|--|
| 🚱 🕞 🗸 🔸 Computer 🗸 Local Disk (C:) 🗸 🛛 🗸 🛃 Search |                       |                   |             |        |   |          |  |  |  |
| 🗓 Organize 👻 🏢 Views 👻                            |                       |                   |             |        |   |          |  |  |  |
| Favorite Links                                    | Name 🔺 🚽 🗸            | Date modified 🛛 👻 | Туре        | ▼ Size | + | <b>▲</b> |  |  |  |
|                                                   | 🛑 DKC200              | 2/22/2018 9:28    | File Folder |        |   |          |  |  |  |
| Documents                                         | 🚮 HITACHI             | 11/21/2008 10:5   | File Folder |        |   |          |  |  |  |
| 📳 Pictures                                        | 📔 HORCM               | 2/20/2018 11:53   | File Folder |        |   |          |  |  |  |
| 🚯 Music                                           | 鷆 inetpub             | 12/3/2008 3:47    | File Folder |        |   |          |  |  |  |
| More »                                            | 퉬 PerfLogs            | 1/21/2008 3:03    | File Folder |        |   |          |  |  |  |
|                                                   | 👔 Perl                | 2/20/2018 11:57   | File Folder |        |   |          |  |  |  |
| Select DKC200                                     | Perl64                | 2/20/2018 11:57   | File Folder |        |   |          |  |  |  |
|                                                   | 👍 Program Files       | 2/20/2018 11:55   | File Folder |        |   |          |  |  |  |
|                                                   | 퉬 Program Files (x86) | 2/20/2018 11:57   | File Folder |        |   |          |  |  |  |
| 📑 raid-admin                                      | 퉬 svpapps             | 2/20/2018 12:02   | File Folder |        |   |          |  |  |  |
|                                                   | 📔 Users               | 8/21/2009 2:24    | File Folder |        |   |          |  |  |  |

Step 4: Copy the config file to your local PC

| 👔 DKC200                                                   |              |                |                             |             |             |   |      |   |   |  |
|------------------------------------------------------------|--------------|----------------|-----------------------------|-------------|-------------|---|------|---|---|--|
| 🚱 🕞 🗸 - Computer - Local Disk (C:) - DKC200 - 🛛 - 🛃 Search |              |                |                             |             |             |   |      |   |   |  |
| 🕒 Organize 👻 🏢 Views 👻 🖃 Explore 🔉 Share                   |              |                |                             |             |             |   |      | 0 |   |  |
| Favorite Links                                             | Name 🔺       | Ŧ              | Date modified               | •           | Туре        | • | Size | • | - |  |
|                                                            | 🌗 AccMan     |                | 2/20/2018 11:44.            |             | File Folder |   |      |   |   |  |
| Documents                                                  | 🐌 CFLCLItool |                | 2/20/2018 11:44.            |             | File Folder |   |      |   |   |  |
| 📭 Pictures                                                 | 📗 config     |                | 2/20/2018 1:20              |             | File Folder |   |      |   |   |  |
| 📳 Music                                                    | 🗾 diff       |                | 2/22/2018 11:03.            |             | File Folder |   |      |   |   |  |
| More »                                                     | 🚺 DUMP       |                | 2/20/2018 11:42.            |             | File Folder |   |      |   |   |  |
| India W                                                    |              |                | 2/20/2018 11:44 File Folder |             |             |   |      |   |   |  |
| F Copy the config file to your local PC                    |              | 22/2018 9:28   |                             | File Folder |             |   |      |   |   |  |
|                                                            |              | 22/2018 10:52. |                             | File Folder |             |   |      |   |   |  |
|                                                            | b monitor    | -              | 2/20/2018 11:44.            |             | File Folder |   |      |   |   |  |
| 🔤 raid-admin                                               | Î ND         |                | 02002001011.88              |             | F31 F114    |   |      |   |   |  |

### PIVIT

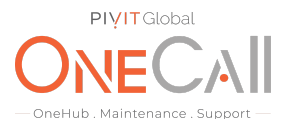

Step 5: Create a local directory on your laptop and copy the directory here

|                                 | _ 🗆 ×                                                                                                    |
|---------------------------------|----------------------------------------------------------------------------------------------------|
| 39 🗸 🛛 👻 Search                 | 2                                                                                                    |
|                                 | 0                                                                                                    |
| ▼ Date modified ▼ Type ▼ Size ▼ |                                                                                                    |
| 2/22/2018 5:37 File Folder      |                                                                                                    |
|                                 |                                                                                                    |
|                                 |                                                                                                    |
|                                 |                                                                                                    |
|                                 |                                                                                                    |
|                                 |                                                                                                    |
| op and copy the directory here. |                                                                                                    |
| 3                               | 99 • • • Search<br>• Date modified • Type • Size •<br>2/22/2018 5:37 File Folder<br>op and copy the directory here. |

Step 6: Compress the file, then email the compressed file to onecall@pivitglobal.com

| > This PC > Windows (C:) | > 53739                                                                                                    |                                                                      |                                                         |                                             | ٽ <sub>۲</sub>     | Search 53739 |                 |
|--------------------------|----------------------------------------------------------------------------------------------------|----------------------------------------------------------------------|---------------------------------------------------------|---------------------------------------------|--------------------|--------------|-----------------|
| ^                        | Name                                                                                                    | Date modified                                                        | Date modified                                           |                                             | Size               |              |                 |
|                          | 📙 config                                                                                                    |                                                                      | 2/22/2018 12:                                           | 40 PM                                       | File folder        |              |                 |
|                          | config.7z                                                                                                    |                                                                      | 2/22/2018 12:                                           | 46 PM                                       | 7Z File            |              | 5 <b>0</b> 5 KB |
| Email the compressed     | l file to:                                                                                                    |                                                                      |                                                         |                                             |                    |              |                 |
|                          | 🗧 👻 🛧 📜 > This PC > Windows (C                                                                                                    | :) > 53739 >                                                         | ڻ ~                                                     | Search 5373                                 | 9                  |              |                 |
|                          | VSP ^                                                                                                    | Name                                                                 | ^                                                       | Date modifie                                | ed                 |              |                 |
| 2                        | DneDrive                                                                                                    | config<br>config.7z                                                  |                                                         | 2/22/2018 1                                 | 2:40 PM<br>2:46 PM |              |                 |
|                          | his PC 3D Qbioctc Desk  Parage Paused 14% Compressing C\5 Doct Elapsed time: Dow Remaining time: Files: Compression ratio: Vide Adding ComfigCNFDATA) BD-R DVD ECC Ma Tm s | 3739\config.7z<br>00.00.02 Tr<br>0000.012 Ss<br>698./1800 Pr<br>0% C | _<br>otal size:<br>peed:<br>coossed:<br>ompressed size: | □ ×<br>319 M<br>22 MB/s<br>47010 K<br>42555 |                    |              |                 |
|                          |                                                                                                    | Background                                                           | Continue                                                | ancel                                       |                    |              |                 |

Share file with OneCall Support: <a href="https://onecall.pivitglobal.com/file-upload/quote">https://onecall.pivitglobal.com/file-upload/quote</a>